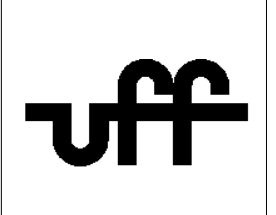

## Como configurar o sistema operacional <u>Windows 7</u> para acessar a rede sem fio segura Eduroam

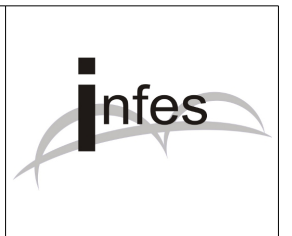

Autor: Eder S. G - edersg@infes.uff.br - Versão 2.0 - 20/10/2013

Este manual pode ser distribuído ou modificado segundo os termos da Licença Pública Geral (GPL) versão 3 do Projeto GNU da Fundação do Software Livre

1º Por favor, no canto inferior esquerdo da tela, clique no botão "**Iniciar**" e, logo após, clique na opção "**Painel de Controle**";

2º Na tela que surgir, clique na opção "Rede e Internet";

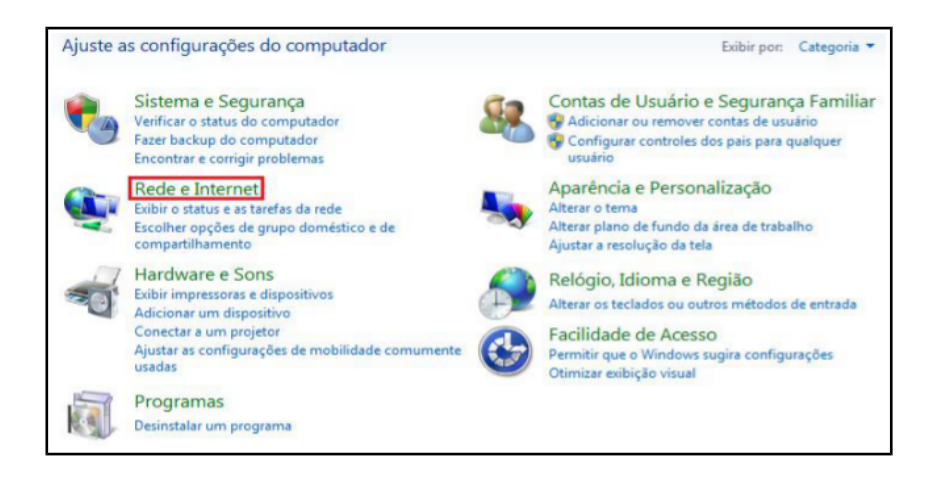

3º Clique na opção "Central de Rede e Compartilhamento";

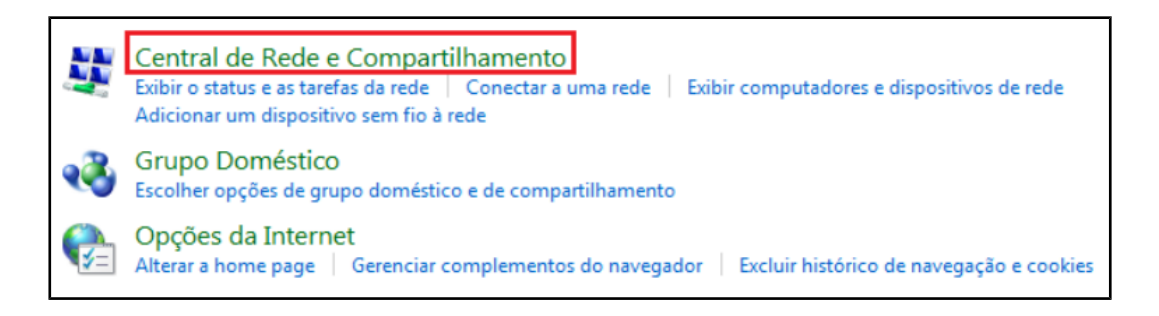

## 4º Clique na opção "Gerenciar redes sem fio";

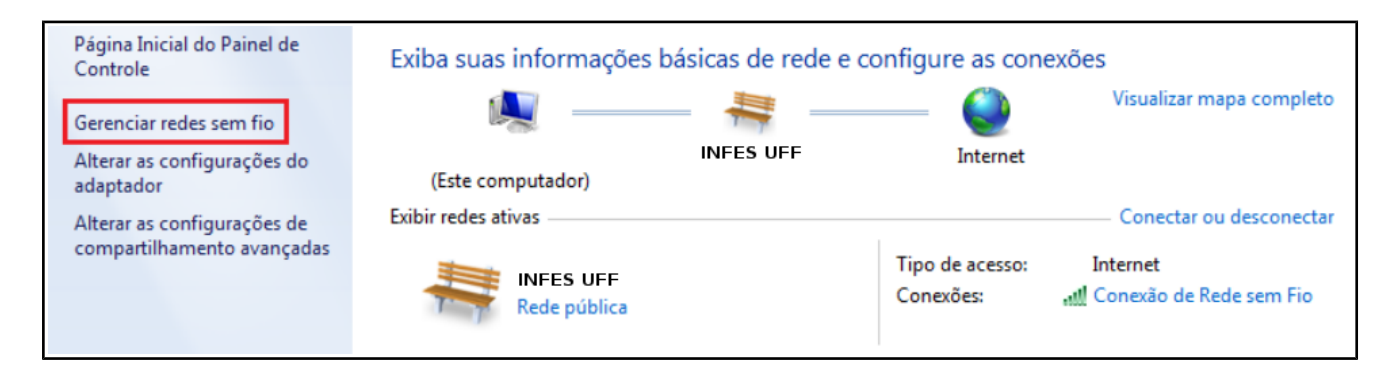

5º Então clique no botão "Adicionar" para adicionar uma nova rede sem fio;

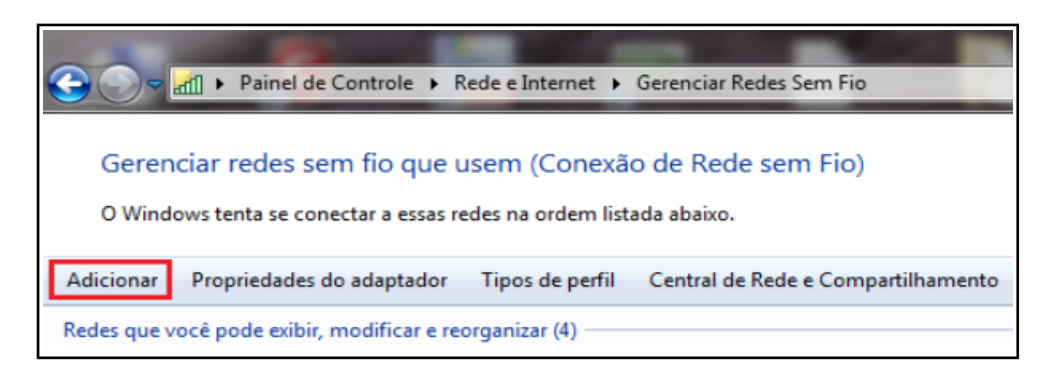

6º Na tela que surgir, clique na opção "Criar um perfil de rede manualmente";

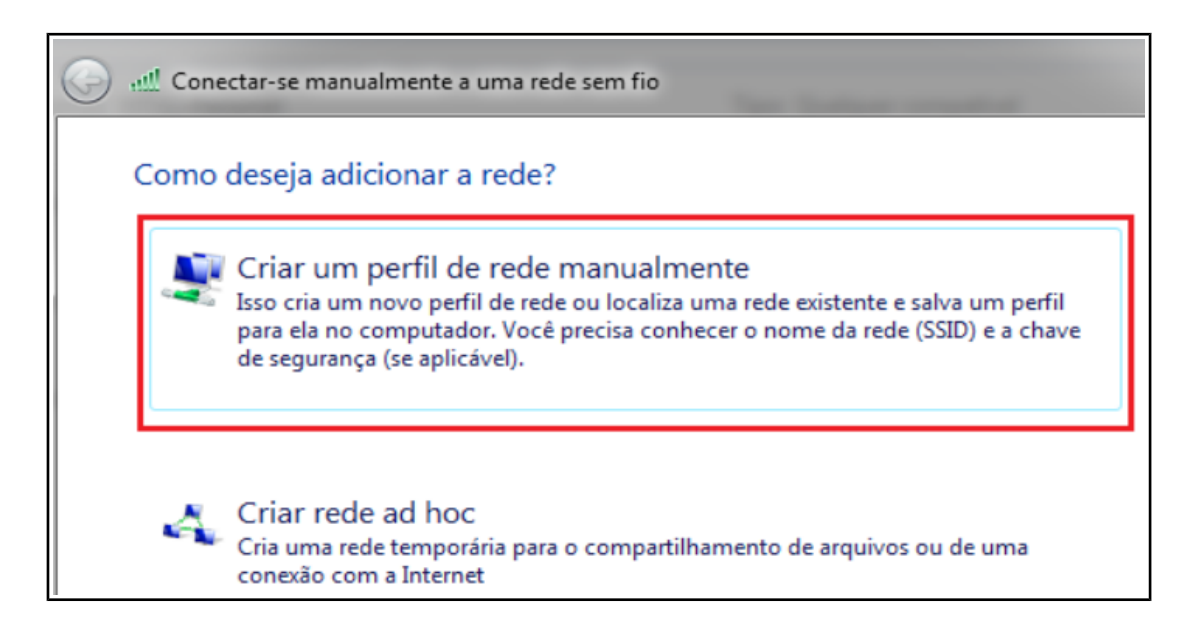

7º Na tela que surgir, preencha somente os seguintes campos:

| Nome da rede:         | eduroam         |
|-----------------------|-----------------|
| Tipo de segurança:    | WPA2-Enterprise |
| Tipo de criptografia: | AES             |

| Digite as informaçõe                                     | es da rede sem fio que deseja adicionar                                                                         |
|----------------------------------------------------------|----------------------------------------------------------------------------------------------------|
| <u>N</u> ome da rede:                                    | eduroam                                                                                                    |
| <u>T</u> ipo de segurança:                               | WPA2-Enterprise                                                                                                 |
| Tipo <u>d</u> e criptografia:                            | AES                                                                                                    |
| Chave de S <u>eg</u> urança:                             | Ocultar caracteres                                                                                              |
| Iniciar esta conexão Conectar mesmo q Aviso: com esta op | automaticamente<br>ue a rede não esteja transmitindo<br>ção, a privacidade do computador poderá estar em risco. |
|                                                          | Avançar                                                                                                    |

Logo após, clique no botão "Avançar";

8º Então surgirá uma mensagem referente à criação da rede sem fio "eduroam". Logo após, clique na opção "Alterar configurações de conexão";

| • | Alterar configurações de conexão                             |  |
|---|--------------------------------------------------------------|--|
|   | Abre as propriedades da conexão para que eu possa alterar as |  |

9° Na tela que surgir, clique na aba "Segurança". Logo após, desmarque a opção "Lembrar minhas credenciais para esta conexão sempre que fizer logon". Clique no botão "Configurações avançadas";

| eduroam Propriedades de Rede Sem Fio                                   |  |  |
|------------------------------------------------------------------------|--|--|
| Conexão Segurança                                                      |  |  |
|                                                                        |  |  |
| Tipo de segurança: WPA2-Enterprise 🗸                                   |  |  |
| Tipo de criptografia: AES 🔹                                            |  |  |
|                                                                        |  |  |
|                                                                        |  |  |
| Escolha um método de autenticação de rede:                             |  |  |
| Microsoft: EAP protegido (PEAP)   Configurações                        |  |  |
| Lembrar minhas credenciais para esta conexão<br>sempre que fizer logon |  |  |
|                                                                        |  |  |
|                                                                        |  |  |
|                                                                        |  |  |
| Configurações avançadas                                                |  |  |
|                                                                        |  |  |

10° Marque a opção "Especificar modo de autenticação" e, logo abaixo, selecione a opção "Autenticação de usuário". Por fim, clique no botão "OK";

| nfigurações 802. 1X          | Configurações do pad                              | rão 802.11         |
|------------------------------|---------------------------------------------------|--------------------|
| Especificar o mo             | do de autenticação:                               |                    |
| Autenticação d               | le usuário 🔹 🔻                                    | Salvar credenciais |
| Exduir crede                 | enciais para todos os us                          | suários            |
| 🔲 Habilitar logon ú          | nico para esta rede                               |                    |
| Executar ime                 | ediatamente antes do l                            | ogon de usuário    |
| Executar ime                 | ediatamente após o log                            | on de usuário      |
| Atraso máximo                | (segundos):                                       | 10 *               |
| Permitir que exibidas dur    | caixas de diálogo adici<br>ante o logon único     | onais sejam        |
| Esta rede us<br>autenticação | sa LANs separadas virti<br>o de máquina e de usua | uais para<br>ário  |
|                              |                                                   |                    |
|                              |                                                   |                    |

11º Na tela que surgir, clique no botão "Configurações";

| onexão Segurança                                                                                 |                                                                                       |
|--------------------------------------------------------------------------------------------------|---------------------------------------------------------------------------------------|
| Tipo de segurança:                                                                               | WPA2-Enterprise                                                                       |
| Tipo de criptografia:                                                                            | AES                                                                                   |
| Escolha um método de a                                                                           | autenticação de rede:                                                                 |
| Escolha um método de a<br>Microsoft: EAP protegio                                                | autenticação de rede:<br>do (PEAP)                                                    |
| Escolha um método de a<br>Microsoft: EAP protegio<br>Lembrar minhas creo<br>sempre que fizer log | autenticação de rede:<br>do (PEAP) Configurações<br>denciais para esta conexão<br>ion |

12º Desmarque a opção "Validar certificado do servidor" e, logo após, clique no botão "Configurar";

| Propriedades EAP Protegidas                                                                              | ×     |
|----------------------------------------------------------------------------------------------------|-------|
| Ao conectar:                                                                                             |       |
| Validar certificado do servidor                                                                          |       |
| Conectar-se a estes servidores:                                                                          |       |
|                                                                                                    |       |
| Autoridades de certificação raiz confiáveis:                                                             |       |
| AddTrust External CA Root                                                                                | *     |
| America Online Root Certification Authority 1                                                            | =     |
| Autoridade Certificadora Raiz Brasileira v1                                                              |       |
| Class 3 Public Primary Certification Authority                                                           |       |
| Entrust.net Certification Authority (2048)                                                               |       |
| Entrust.net Secure Server Certification Authority                                                        |       |
| Equifax Secure Certificate Authority                                                                     | -     |
| < III >>                                                                                                 | •     |
| Não solicitar ao usuário autorização para novos servidores or<br>autoridades de certificação confiáveis. | Ц     |
| Selecionar Metodo de Autenticação:                                                                       |       |
| Senha segura (EAP-MSCHAP v2)  Configu                                                                    | urar  |
| ✓ Ativar Reconexão Rápida                                                                                |       |
| Impor Proteção de Acesso à Rede                                                                          |       |
| Desconectar se o servidor não tiver TLV com ligação de criptog                                           | rafia |
| Habilitar Privacidade de<br>Identidade                                                                   |       |
| OK Can                                                                                                   | celar |

13º Na tela que surgir, desmarque a opção "Usar automaticamente meu nome e senha de logon do Windows (e o domínio, se houver). Por fim, clique no botão "**OK**";

| Propriedades de EAP MSCHAPv2               | X |
|--------------------------------------------|---|
| Ao conectar-se:                            |   |
| Usar automaticamente meu nome e senha de   | 1 |
| logon do Windows (e o domínio, se houver). |   |
|                                            |   |
| OK Cancelar                                |   |

Observação: Nas outras janelas que ficaram abertas, por favor, clique em seus respectivos botões de "**OK**";

14º Para efetuar a conexão à rede sem fio segura "eduroam", por favor, clique no ícone referente à rede e, logo após, clique no botão "Conectar" referente à rede 'eduroam';

| Não conectado           | 49                |
|-------------------------|-------------------|
| Há conexões disponíveis |                   |
| Dial-up e VPN           | ×                 |
| Conexão de Rede sem Fio | ^                 |
| eduroam                 | lte.              |
|                         | C <u>o</u> nectar |

15° Na janela que surgir, digite no 1° campo seu usuário no formato:

## seu\_numero\_de\_cpf@uff.br

e no 2º campo, digite sua senha do sistema idUFF:

```
sua_senha_do_sistema_idUFF
```

| Segurança do Windows                                                                                       | ×        |
|----------------------------------------------------------------------------------------------------|----------|
| Autenticação de Rede<br>Digite as credenciais do usuário<br>seu_numero_de_cpf@uff.br<br>sua_senha_do_idUFF |          |
| ОК                                                                                                    | Cancelar |

Por fim, aguarde alguns instantes para que o seu dispositivo móvel efetue a conexão com a rede sem fio segura "**eduroam**";

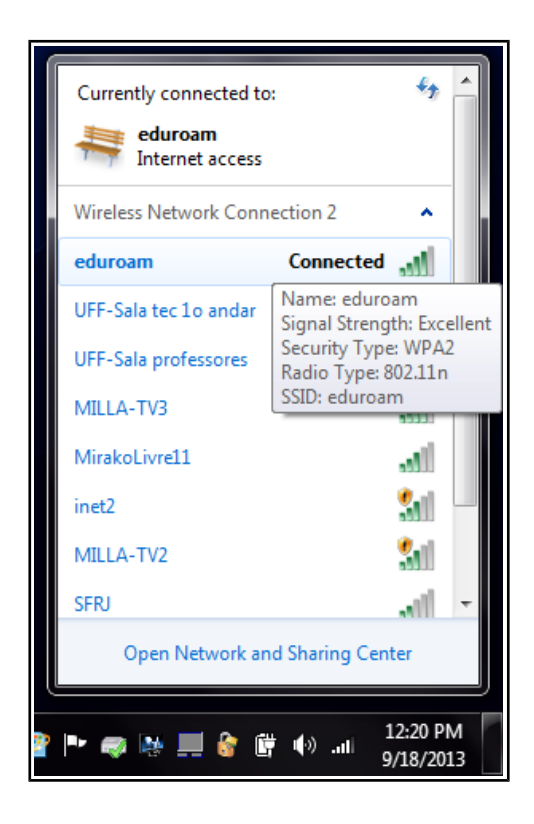